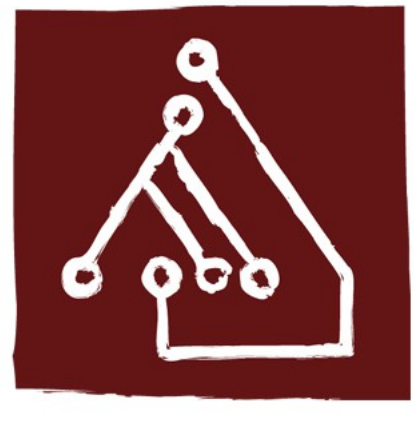

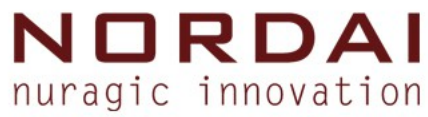

## GIS - corso base

#### Corso base sul GIS opensource, i Sistemi Informativi Territoriali e la pianificazione partecipata.

#### Irene Oppo

Responsabile trattamento del dato geografico

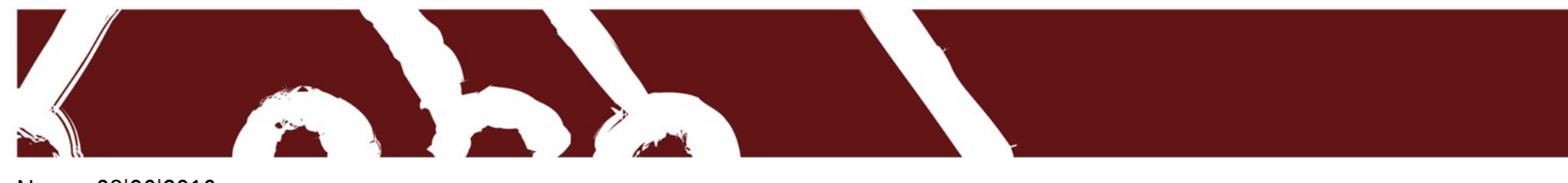

Nuoro, 08 06 2016

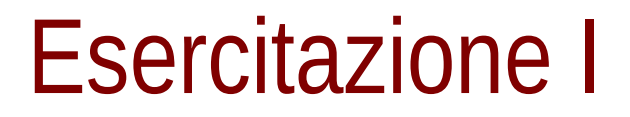

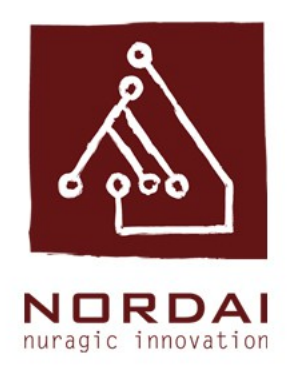

#### Scarica i dati dell'esercitazione al link: https://mega.nz/#F!aBZCRbjY!xN1zV2CaXUE6WLcn5zCELA

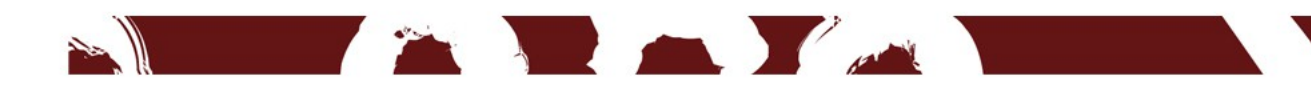

#### Caricare un dato vettoriale

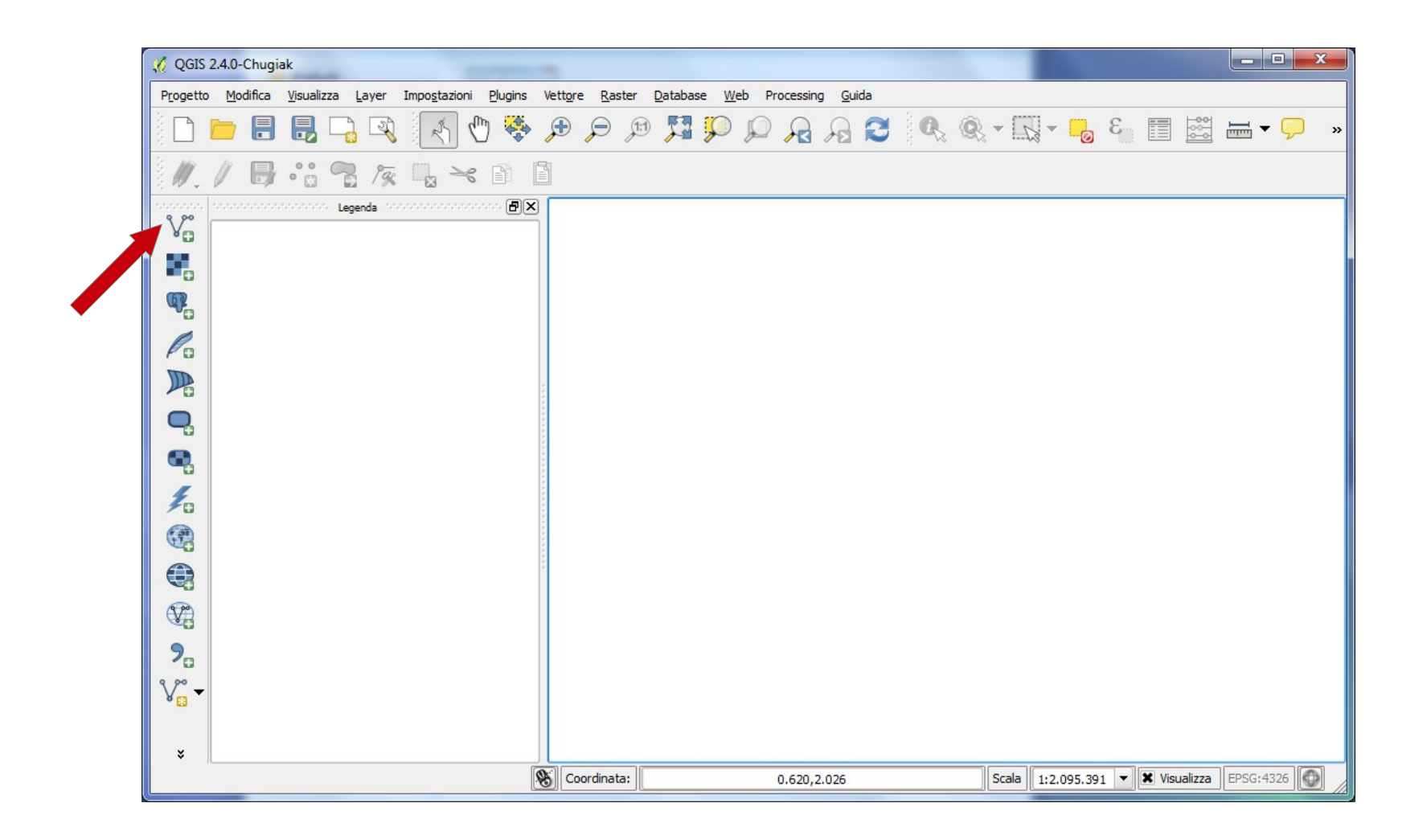

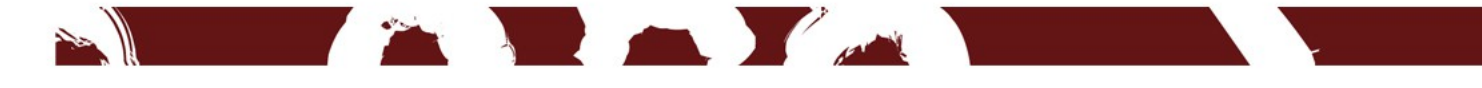

#### Caricare un dato vettoriale

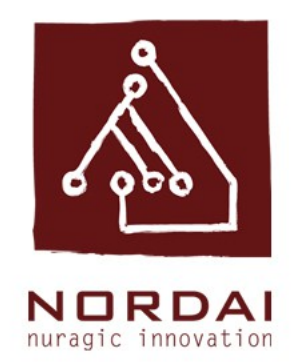

Si aprirà l'interfaccia aggiungi vettore che consente tramite il comando sfoglia di ricercare lo shape che si vuole caricare.

| ipo sorgi | ente       |            |              |
|-----------|------------|------------|--------------|
| 🖲 File    | O Cartella | O Database | O Protocollo |
| Codifica  | System     |            |              |
| nsieme (  | di dati 🗌  |            | Sfoglia      |

Scegliere il percorso usando il comando Sfoglia e selezionare i dati in estensione shp.

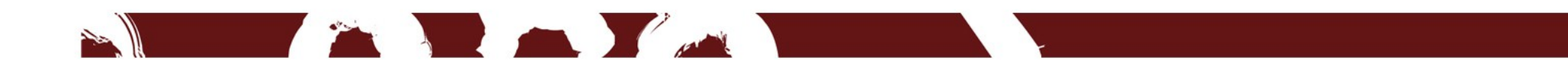

#### Caricare un dato vettoriale

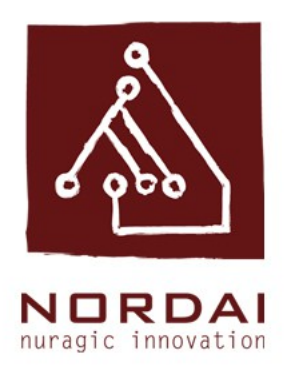

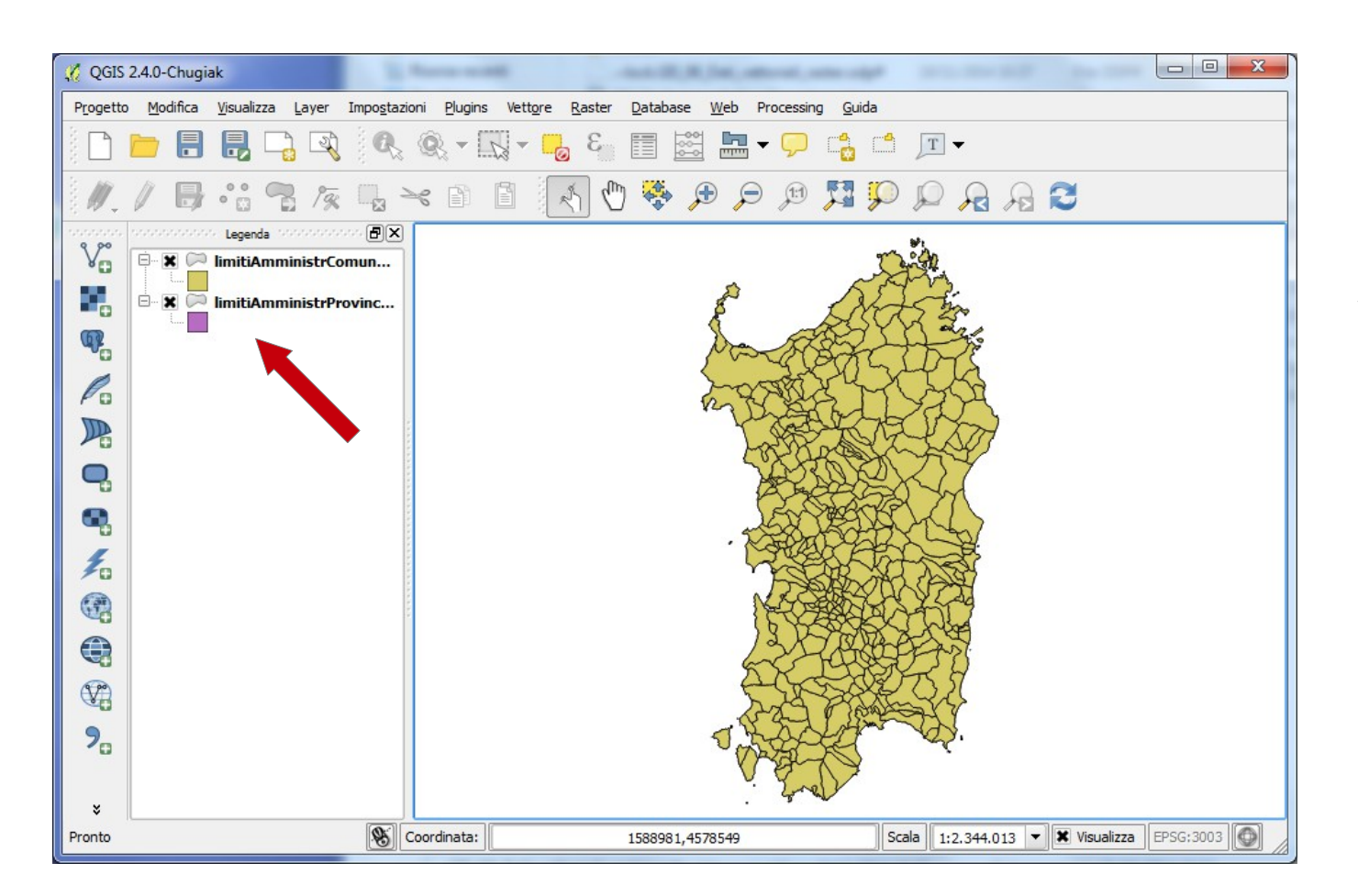

Gli shape file vengono caricari in legenda in ordine casuale e con colori casuali.

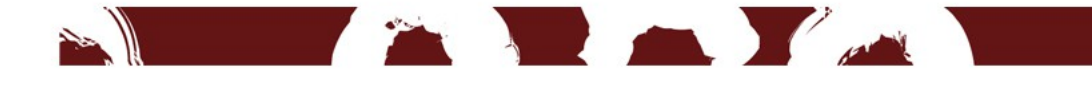

#### L'ordine in legenda

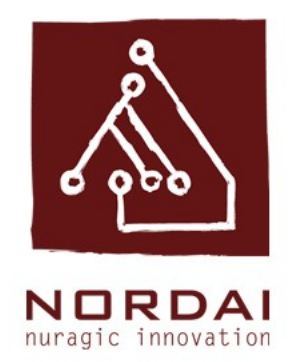

Per modificare la posizione di un layer in legenda evidenziarlo cliccandoci sopra col tasto sinistro e trascinarlo nella posizione desiderata.

L'ordine in legenda corrisponde all'ordine di visualizzazione delle geometrie in mappa. Le geometrie dei layer in alto coprono le geometrie dei layer in basso.

E' possibile accendere e spegnere un layer cliccando in legenda sul riquadro a sinistra del nome.

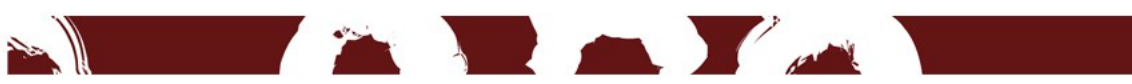

## Modificare le proprietà del layer

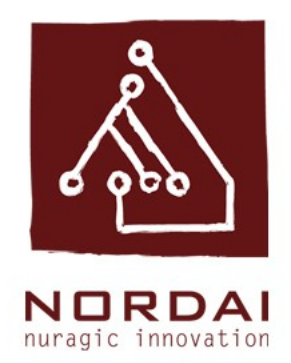

Per modificare il colore di un layer fare un doppio click col tasto sinistro sul riquadro colorato in legenda.

Si aprirà l'interfaccia Prorietà vettore scegliere la voce Stile. L'interfaccia, tra le altre cose, consente di:

- modificare il colore
- inserire diverse percentuali di trasparenza
- modificare la trama del riempimento
- cambiare colore e spessore dei bordi

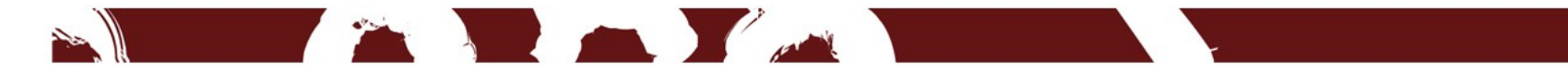

#### Modificare lo stile

| 🕺 Proprietà vettore - ca_qu | artieri   Stile                | ? ×                                                                         |    |
|-----------------------------|--------------------------------|-----------------------------------------------------------------------------|----|
| X Generale                  | E Simbolo singolo              |                                                                             |    |
| Stile                       |                                | Unità Millimetri 💌                                                          |    |
| abc Etichette               |                                | Trasparenza 0%                                                              |    |
|                             |                                | Colore                                                                      | _  |
| Campi                       |                                | Simboli in gruppo                                                           |    |
| Visualizzazione             |                                |                                                                             |    |
| 🧭 Visualizza                | Riempimento semplice           |                                                                             |    |
| S Azioni                    |                                | corners diagonal dotted green land water                                    |    |
| • Join                      |                                |                                                                             |    |
| Diagrammi                   |                                | wine                                                                        |    |
| 🥡 Metadati                  |                                |                                                                             |    |
|                             | Salva                          | Avanzato                                                                    | Ð  |
|                             | ▼ Visualizzazione del layer    |                                                                             | ń. |
|                             | Trasparenza del layer          |                                                                             |    |
|                             | Modalità fusione layer Normale | <ul> <li>▼ Modalità elementi fusione</li> <li>Normale</li> <li>▼</li> </ul> |    |
|                             | Carica stile Salva come pre    | definito Ripristina stile predefinito Salva stile                           | •  |
|                             |                                | OK Cancel Apply Help                                                        |    |

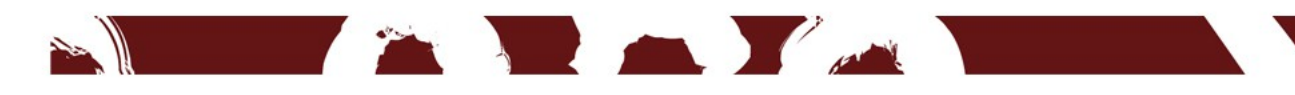

#### Modificare lo spessore dei bordi

| 🦸 Proprietà vettore - ca_u | nita_volumetrica   Stile        |                     |                    | 1 2 4 1 2 2          | 3          | x        |
|----------------------------|---------------------------------|---------------------|--------------------|----------------------|------------|----------|
| Generale                   | Simbolo singolo 🔻               |                     |                    |                      |            |          |
| 🨻 Stile                    |                                 | Tipo simbolo del ve | ttore              | Riempimento semplice |            | <b>-</b> |
| abc Etichette              |                                 | Colori              | Riempimento        | Bordo                | -          | €        |
| Campi                      |                                 | Stile riempimento   | Pieno              |                      |            | €        |
| Visualizzazione            |                                 | Stile del bordo     | Linea continua     |                      | •          | 8        |
| Suggerimenti               | Riempimento semplice            | Stile unione        | Smussato           |                      | •          | €        |
|                            |                                 | Spessore bordo      | 0,260000           | : 4                  | Millimetri | -        |
|                            |                                 | Offset X,Y          | 0,000000           | • 0,000000           | Millimetri | •        |
|                            |                                 |                     |                    |                      |            |          |
|                            |                                 |                     |                    |                      |            |          |
| 1 Metadati                 |                                 | Effetti disegno     |                    |                      |            | <b></b>  |
| - Variabili                | ▼ Visualizzazione del layer     |                     |                    |                      |            |          |
|                            | Trasparenza del layer 🗇 =       |                     |                    |                      | 0          | •        |
|                            | Modalità fusione layer Nor      | male                | ▼ Modalità fusione | elementi Normale     |            | -        |
|                            | Effetti disegno                 |                     |                    |                      |            |          |
|                            | Control feature rendering order |                     |                    |                      |            |          |
|                            | Stile 🔹                         |                     |                    | DK Cancel Apply      | н          | elp      |

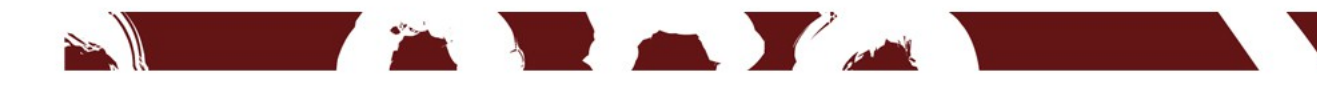

#### Eliminare la campitura

| 🥂 Proprietà vettore - ca_ur | nita_volumetrica   Stile        |                      |                  | 1.7.0           | 2          | x    |
|-----------------------------|---------------------------------|----------------------|------------------|-----------------|------------|------|
| Generale                    | Simbolo singolo 🔻               |                      |                  |                 |            |      |
| 🥳 Stile                     |                                 | Tipo simbolo del vet | ttore            | Riempimento sem | plice      | •    |
| (abc) Etichette             |                                 | Colori               | Riempimento      | 📕 🖶 Bordo       |            |      |
| Campi                       |                                 | Stile riempimento    | Pieno            |                 |            | •    |
| Visualizzazione             | Fill                            | Stile del bordo      | Linea continua   |                 | ÷          | -    |
| 🤛 Suggerimenti              | Riempimento semplice            | Stile unione         | Smussato         |                 |            |      |
| Azioni                      |                                 | Spessore bordo       | 0,260000         |                 | Millimetri | -    |
| Join                        |                                 | Offset X,Y           | 0,000000         | • 0,000000      | Millimetri | -    |
| Diagrammi                   |                                 |                      |                  |                 |            |      |
| 🥡 Metadati                  |                                 |                      |                  |                 |            |      |
| 8 Variabili                 |                                 | Effetti disegno      |                  |                 |            | -    |
|                             | ▼ Visualizzazione del layer     |                      |                  |                 |            |      |
|                             | Trasparenza del layer           |                      |                  |                 | 0          |      |
|                             | Modalità fusione layer Nor      | male                 | ▼ Modalità fusic | one elementi No | ormale     | -    |
|                             | Effetti disegno                 |                      |                  |                 |            | 1    |
|                             | Control feature rendering order |                      |                  |                 |            | J    |
|                             | Stile 🔹                         |                      |                  | OK Cancel       | Apply      | Help |

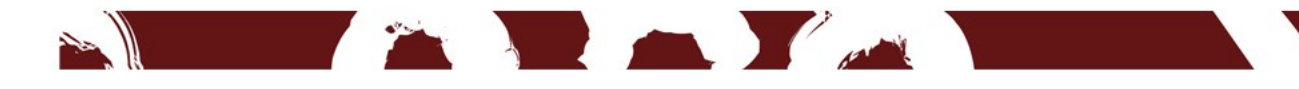

#### Tabella degli attributi

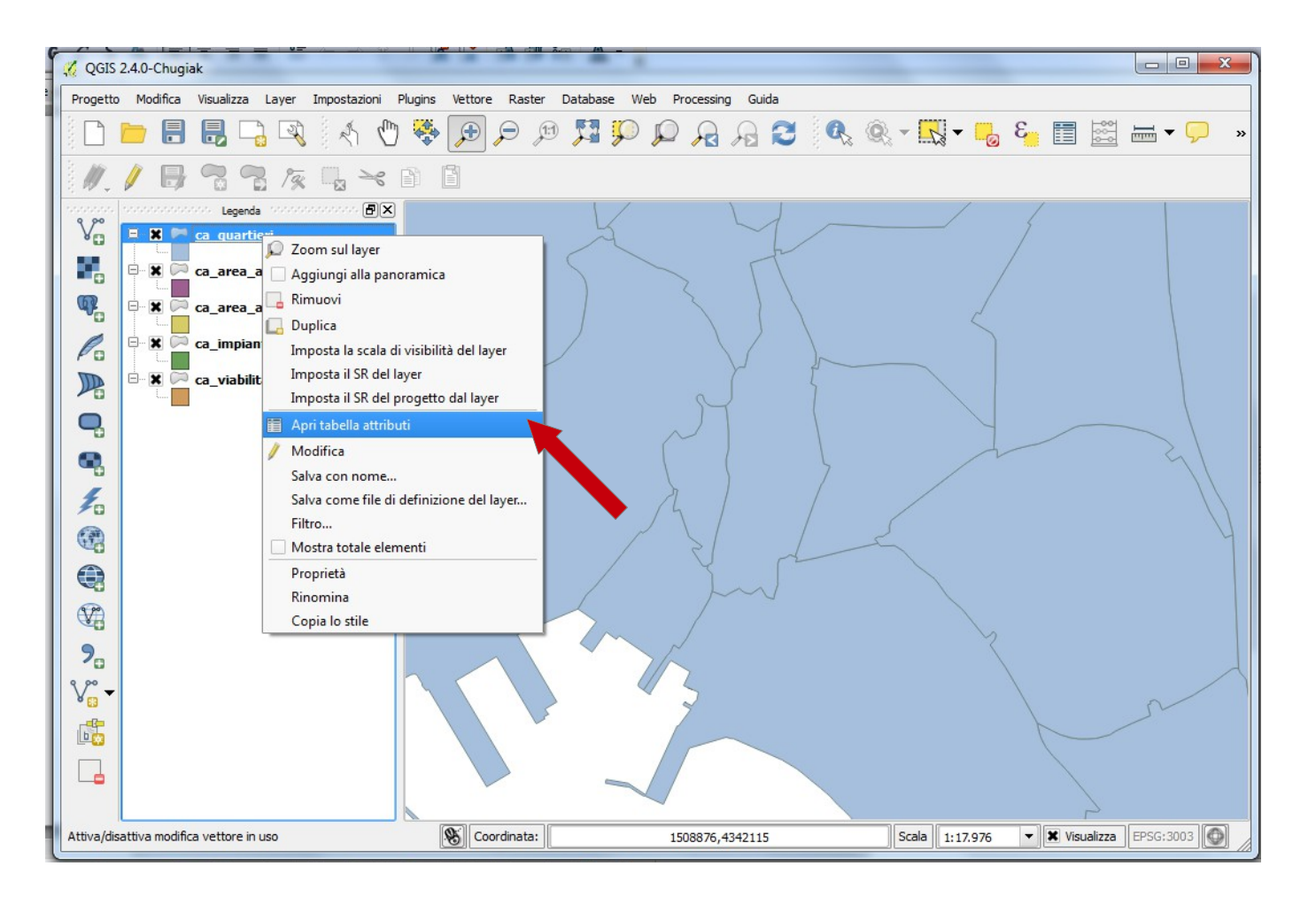

Per aprire la tabella fare click sinistro sul nome del layer e scegliere Apri tabella attributi

#### Tabella degli attributi

| 🔏 Tabella degli attributi - ca_quartieri :: Totale degli elementi: 31, filtrati: 31, selezionati: 0 |                       |                 |                  |               |               |                |        |   |  |  |
|----------------------------------------------------------------------------------------------------|-----------------------|-----------------|------------------|---------------|---------------|----------------|--------|---|--|--|
|                                                                                                    | 3]                    |                 |                  |               |               |                |        | ? |  |  |
|                                                                                                    | OBJECTID 🔽            | QUARTIERE       | POP_TOT          | AREA_1        | LEN           | COD_INT        | CODICE |   |  |  |
| 0                                                                                                   | 25.00000000000        | SAN MICHELE     | 6956.00000000    | 0.00000000000 | 0.00000000000 | 17.00000000000 | 17     |   |  |  |
| 1                                                                                                   | 26.00000000000        | SANT'ALENIXEDDA | 10322.00000000   | 0.00000000000 | 0.00000000000 | 9.00000000000  | 9      |   |  |  |
| 2                                                                                                   | 29.00000000000        | TUVIXEDDU - TU  | 5620.00000000    | 0.00000000000 | 0.00000000000 | 5.00000000000  | 5      |   |  |  |
| 3                                                                                                   | 19.00000000000        | NUOVO BORGO     | 6106.00000000    | 0.00000000000 | 0.00000000000 | 31.00000000000 | 31     |   |  |  |
| 4                                                                                                   | 24.00000000000        | SAN GIUSEPPE    | 8470.00000000    | 0.00000000000 | 0.00000000000 | 22.00000000000 | 22     |   |  |  |
| 5                                                                                                   | 13.00000000000        | MARINA          | 2416.00000000    | 0.00000000000 | 0.00000000000 | 3.00000000000  | 3      |   |  |  |
| 6                                                                                                   | 22.00000000000        | QUARTIERE EUR   | 1012.00000000    | 0.00000000000 | 0.00000000000 | 25.00000000000 | 25     |   |  |  |
| 7                                                                                                   | 17.00000000000        | MONTELEONE - S  | 9759.00000000    | 0.00000000000 | 0.00000000000 | 24.00000000000 | 24     |   |  |  |
| 8                                                                                                   | 4.00000000000         | CASTELLO        | 1555.00000000    | 0.00000000000 | 0.00000000000 | 1.00000000000  | 1      |   |  |  |
| 9                                                                                                   | 30.00000000000        | VILLA DOLORETTA | 1693.00000000    | 0.00000000000 | 0.00000000000 | 20.00000000000 | 20     |   |  |  |
| 10                                                                                                  | 15.00000000000        | MONTE MIXI      | 7394.000000000   | 0.00000000000 | 0.00000000000 | 13.00000000000 | 13     |   |  |  |
| 11                                                                                                  | 3.00000000000         | BORGO SANT'ELIA | 1518.00000000    | 0.00000000000 | 0.00000000000 | 30.00000000000 | 30     |   |  |  |
| 12                                                                                                  | 28.00000000000        | STAMPACE        | 6738.00000000    | 0.00000000000 | 0.00000000000 | 4.00000000000  | 4      |   |  |  |
| 13                                                                                                  | 1.00000000000         | BARRACCA MAN    | 1841.00000000    | 0.00000000000 | 0.00000000000 | 18.00000000000 | 18     |   |  |  |
| 14                                                                                                  | 5.0000000000          | CEP             | 2490.00000000    | 0.00000000000 | 0.00000000000 | 26.00000000000 | 26     |   |  |  |
| 15                                                                                                  | 12.00000000000        | LA VEGA         | 3537.00000000000 | 0.00000000000 | 0.0000000000  | 7.0000000000   | 7      |   |  |  |
| 16                                                                                                  | 31.00000000000        | VILLANOVA       | 5803.00000000    | 0.00000000000 | 0.0000000000  | 2.00000000000  | 2      |   |  |  |
| 17                                                                                                  | 16.00000000000        | MONTE URPINU    | 5227.00000000000 | 0.00000000000 | 0.00000000000 | 12.00000000000 | 12     |   |  |  |
| 18                                                                                                  | 11.00000000000        | LA PALMA        | 1477.00000000000 | 0.00000000000 | 0.00000000000 | 28.00000000000 | 28     |   |  |  |
| 19                                                                                                  | 10.00000000000        | IS MIRRIONIS    | 14694.00000000   | 0.0000000000  | 0.0000000000  | 6.0000000000   | 6      | T |  |  |
|                                                                                                    | Mostra tutti gli elem | enti 🗸          |                  |               |               |                |        |   |  |  |

#### Categorizzare lo stile

| K Generale             | Categorizzato 🔻                                                                                                    |                                                         |                                                                                     |                                      |
|------------------------|----------------------------------------------------------------------------------------------------|---------------------------------------------------------|-------------------------------------------------------------------------------------|--------------------------------------|
| 😻 Stile                | Colonna                                                                                                    |                                                         | 3                                                                                   |                                      |
| abc Etichette          | Simbolo                                                                                                    | Cambia Sca                                              | la di colori                                                                        | •                                    |
| Campi                  | Simbolo 🗸 Valore                                                                                                    | Etichetta                                               |                                                                                     |                                      |
| 🤛 Visualizza           |                                                                                                    |                                                         |                                                                                     |                                      |
| 😥 Azioni               |                                                                                                    |                                                         |                                                                                     |                                      |
| • Join                 |                                                                                                    |                                                         |                                                                                     |                                      |
|                        |                                                                                                    |                                                         |                                                                                     |                                      |
| Diagrammi              |                                                                                                    |                                                         |                                                                                     |                                      |
| 🕅 Diagrammi 🥡 Metadati |                                                                                                    |                                                         |                                                                                     |                                      |
| Diagrammi 🕡 Metadati   |                                                                                                    |                                                         |                                                                                     |                                      |
| Diagrammi 🕡 Metadati   | Classifica Aggiungi                                                                                                 | Elimina Elimina tu                                      | itto                                                                                | Unisci                               |
| Diagrammi 🥡 Metadati   | Classifica Aggiungi<br>Visualizza ane del layer                                                                     | Elimina Elimina tu                                      | itto                                                                                | Unisci                               |
| Diagrammi              | Classifica Aggiungi<br>Visualizzatione del layer<br>Trasparenza del taver                                           | Elimina Elimina tu                                      | itto                                                                                | Unisci                               |
| Diagrammi              | Classifica Aggiungi<br>Visualizza une del layer<br>Trasparenza del uver<br>Modalità fusione layer                   | Elimina Elimina tu<br>Normale                           | rtto<br>▼ Modalità elementi fusione                                                 | Unisci A<br>Normale                  |
| Diagrammi              | Classifica Aggiungi<br>▼ Visualizza une del layer<br>Trasparenza del urer<br>Modalità fusione layer<br>Carica stile | Elimina Elimina tu<br>Normale<br>Salva come predefinito | <ul> <li>Modalità elementi fusione</li> <li>Ripristina stile predefinita</li> </ul> | Unisci A<br>Normale<br>o Salva stile |

#### Categorizzare lo stile

100

| Generale                                | - hurnet_tot_gb   Stile                                             | zato 🔻                                                           |                                                  |                 |                                                        | Sec.   |          |
|-----------------------------------------|---------------------------------------------------------------------|------------------------------------------------------------------|--------------------------------------------------|-----------------|--------------------------------------------------------|--------|----------|
| 💕 Stile                                 | Colonna tipo                                                        |                                                                  |                                                  | 3               |                                                        |        |          |
| abc Etichette                           | Simbolo                                                             | •                                                                | Cambia                                           | Scala di colori | Colori casuali                                         |        |          |
| Campi<br>Visualizza<br>O Azioni<br>Join | Simbolo V<br>O<br>O                                                 | Valore<br>domus de j<br>menhir<br>nuraghe                        | Etichetta<br>domus de janas<br>menhir<br>nuraghe |                 |                                                        |        |          |
| 🥡 Metadati                              |                                                                     |                                                                  |                                                  |                 |                                                        |        |          |
| i Metadati                              | Classifica<br>Visualizzaz                                           | Aggiungi                                                         | Elimina                                          | Elimina tutto   |                                                        | Unisci | Avanzato |
| i Metadati                              | Classifica<br>Visualizzaz<br>Trasparenza<br>Modalità fusi           | Aggiungi<br>ione del layer<br>del layer<br>one layer             | Elimina                                          | Elimina tutto   | alità elementi fusione                                 | Unisci | Avanzato |
| Detadati                                | Classifica<br>Visualizzaz<br>Trasparenza<br>Modalità fusi<br>Carice | Aggiungi<br>ione del layer<br>del layer<br>ione layer<br>a stile | Elimina<br>Normale<br>Salva come p               | Elimina tutto   | alità elementi fusione<br>Ripristina stile predefinito | Unisci | Avanzato |

#### Caricare un raster

| 🤣 QGIS 2 | 2.4.0-Chugia                    | ak               |               |                 |         |         | -      |               |        |         |               |     |         |               |      |     |       |         |      |     |       |            |          |     | 2       |
|----------|---------------------------------|------------------|---------------|-----------------|---------|---------|--------|---------------|--------|---------|---------------|-----|---------|---------------|------|-----|-------|---------|------|-----|-------|------------|----------|-----|---------|
| Progetto | Modifica                        | Visualizza       | <u>L</u> ayer | Impos           | tazioni | Plugins | Vettor | e <u>R</u> as | iter [ | Databas | e <u>W</u> eł | Pro |         | <u>G</u> uida | 6    | 6   | - 11  | 1       | 1 5  | E   |       |            | <u> </u> |     |         |
|          |                                 |                  |               |                 |         |         |        | r             | P      | 1       | ~             |     |         | *             | : ~B | (a) |       |         | 0    |     |       | <u>b</u> d |          | ~   |         |
|          |                                 | ° 0              | 19            |                 | ×       |         |        |               |        |         |               |     |         |               |      |     |       |         |      |     |       |            |          |     |         |
| V        | for a fait a for a fait a for a | nenenenenenenen: | Legenda       | denenenenenenen |         |         |        |               |        |         |               |     |         |               |      |     |       |         |      |     |       |            |          |     |         |
|          |                                 |                  |               |                 |         |         |        |               |        |         |               |     |         |               |      |     |       |         |      |     |       |            |          |     |         |
|          |                                 |                  |               |                 |         |         |        |               |        |         |               |     |         |               |      |     |       |         |      |     |       |            |          |     |         |
| Po       |                                 |                  |               |                 |         |         |        |               |        |         |               |     |         |               |      |     |       |         |      |     |       |            |          |     |         |
|          |                                 |                  |               |                 |         |         |        |               |        |         |               |     |         |               |      |     |       |         |      |     |       |            |          |     |         |
|          |                                 |                  |               |                 |         |         |        |               |        |         |               |     |         |               |      |     |       |         |      |     |       |            |          |     |         |
|          |                                 |                  |               |                 |         |         |        |               |        |         |               |     |         |               |      |     |       |         |      |     |       |            |          |     |         |
| £        |                                 |                  |               |                 |         |         | 11111  |               |        |         |               |     |         |               |      |     |       |         |      |     |       |            |          |     |         |
|          |                                 |                  |               |                 |         |         | 11111  |               |        |         |               |     |         |               |      |     |       |         |      |     |       |            |          |     |         |
|          |                                 |                  |               |                 |         |         | 1111   |               |        |         |               |     |         |               |      |     |       |         |      |     |       |            |          |     |         |
|          |                                 |                  |               |                 |         |         |        |               |        |         |               |     |         |               |      |     |       |         |      |     |       |            |          |     |         |
| 9        |                                 |                  |               |                 |         |         |        |               |        |         |               |     |         |               |      |     |       |         |      |     |       |            |          |     |         |
| 200-     |                                 |                  |               |                 |         |         |        |               |        |         |               |     |         |               |      |     |       |         |      |     |       |            |          |     |         |
| 8 🕄      |                                 |                  |               |                 |         |         |        |               |        |         |               |     |         |               |      |     |       |         |      |     |       |            |          |     |         |
| ×        |                                 |                  |               |                 |         |         |        |               |        |         |               |     |         |               |      |     |       |         |      |     |       |            |          |     |         |
|          |                                 |                  |               |                 |         |         | S Co   | ordinat       | a:     |         |               | 0   | 620,2.0 | 026           |      |     | Scala | 1:2.095 | .391 | - 3 | Visua | alizza     | EPSG:4   | 326 | and and |

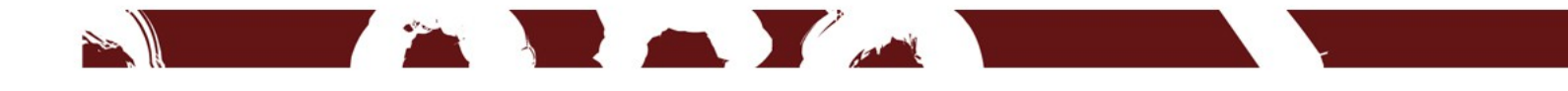

#### Caricare un raster

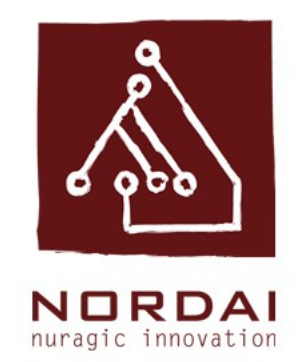

Per modificare il colore di un raster fare un doppio click col tasto sinistro sul riquadro colorato in legenda. Si aprirà l'interfaccia Prorietà raster scegliere la voce Stile

Per rendere trasparente un raster fare un doppio click col tasto sinistro sul riquadro colorato in legenda. Si aprirà l'interfaccia Prorietà raster scegliere la voce Trasparenza

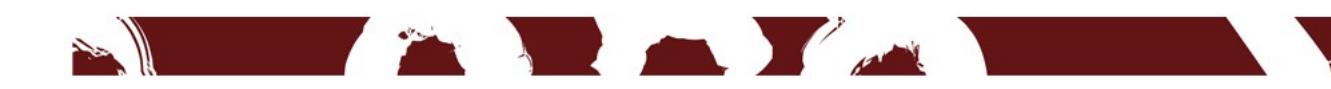

#### Modificare il colore di un raster

| 🏑 Proprietà layer - 557140 | Stile<br>Visualizzazione ban | da        | 11.300                 | 10.81.5      | 8 ×         |   |
|----------------------------|------------------------------|-----------|------------------------|--------------|-------------|---|
| Generale                   | Tipo visualizzazione         | Tavolozza | •                      |              |             |   |
| frasparenza                | Banda Banda 1 (Pa            | lette)    |                        |              | •           |   |
| Piramidi                   | Valore<br>0<br>1             | Colore    | Etichetta<br>0<br>1    |              |             |   |
| () Metadati                |                              |           |                        |              |             |   |
|                            |                              |           |                        |              |             |   |
|                            |                              |           |                        |              |             |   |
|                            | Ripristina Stile Prede       | finito    | Salva Come Predefinito | Carica Stile | Salva Stile | - |
|                            | Reprisona Suiz Prede         |           |                        | OK Cancel    | Apply Help  |   |
|                            |                              |           |                        |              |             |   |

#### Modificare il colore di un raster

| 🏑 Proprietà layer - 557140 | Trasparenza                                                                        | 19.15.35               | 10.51                                                                                                    | 5 ×         |
|----------------------------|------------------------------------------------------------------------------------|------------------------|----------------------------------------------------------------------------------------------------|-------------|
| Generale<br>Stile          | ▼ Trasparenza globale                                                              | )% Pieno               | <ul> <li>▼ Nessun valore</li> <li>□ Valori nulli: non definito</li> <li>Valori nulli aggiuntivi</li> </ul> |             |
| 👘 -iramidi 📉 Istogramma    | Opzioni di trasparenza personali Banda trasparenza Nessuno Lista pixel trasparenti | zzate                  |                                                                                                    |             |
| (i) Metadati               | Da A                                                                               | Percentual             | e Trasparenza                                                                                              |             |
|                            | Ripristina Stile Predefinito                                                       | Salva Come Predefinito | Carica Stile                                                                                               | Salva Stile |
|                            |                                                                                    |                        | OK Cancel                                                                                                  | Apply Help  |

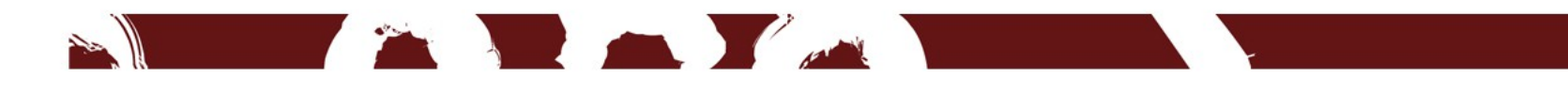

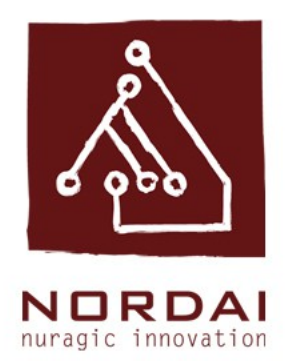

Etichettare un layer significa visualizzare in mappa il contenuto di uno dei campi presenti nella tabella attributi.

Si procede cliccando due volte sul layer per visualizzare l'interfaccia Proprietà vettore.

Si seleziona successivamente la voce Etichette

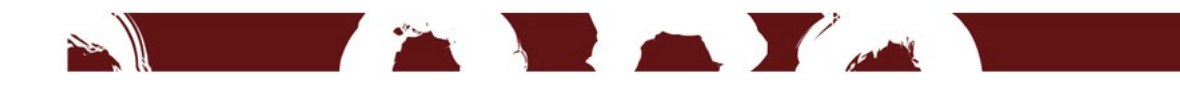

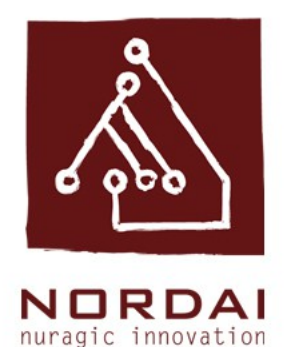

| K Generale      | Show labels for this  | s layer        | -                  |               |       |
|-----------------|-----------------------|----------------|--------------------|---------------|-------|
| 📚 Stile         | Etichetta con abc QUA | RTIERE         |                    |               | -     |
| abc Etichette   | ▼ Testo/Contorno      | campione       |                    |               |       |
| Campi           | Lorem Ipsum           |                |                    |               |       |
|                 |                       |                |                    |               |       |
| Visualizzazione |                       |                |                    |               |       |
| 🤛 Suggerimenti  | Lorem Ipsum           |                |                    | <b>()</b> -() |       |
| Szioni          | abc Testo             | Stile di testo |                    |               |       |
| 🗤 Join          | Formattazione         | Carattere      | MS Shell Dlg 2     |               | •     |
| Diagrammi       | Sfondo                | Stile          | Normal             |               | •     |
| A Matadati      | Ombra                 |                |                    |               | BEIG  |
|                 | Visualizzazione       | Dimensione     | 8,2500             |               |       |
| Variabili       |                       |                | Busti              |               |       |
|                 |                       |                |                    |               |       |
|                 |                       | Colore         |                    |               | (E)   |
|                 |                       | Trasparenza    | 0                  |               | - 0 % |
|                 |                       | Tipo maiuscolo | Nessun cambiamento |               | •     |

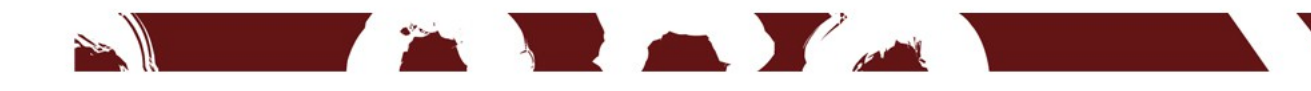

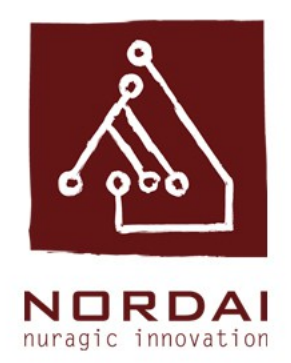

# Si imposta il primo menù a tendina selezionando la voce <mark>Show Labels</mark>.

Si seleziona nel secondo menù a tendina il campo i cui attributi si vogliono visualizzare.

Da questa interfaccia è anche possibile modificare carattere, colore e dimensione di visualizzare delle etichette

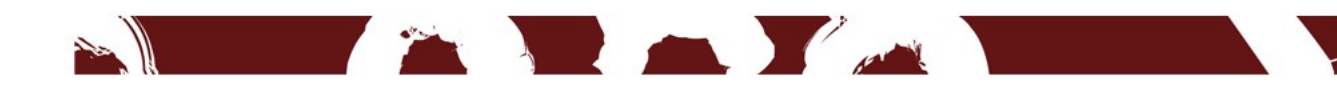

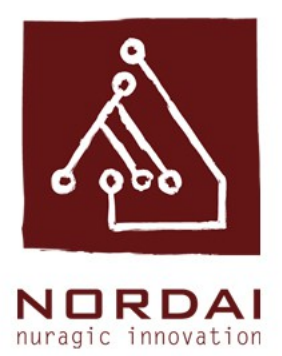

| 🕺 Proprietà vettore - ca_quarti | ieri   Etichette                                                  |                                    |                    |           | ? <mark>×</mark> |
|---------------------------------|-------------------------------------------------------------------|------------------------------------|--------------------|-----------|------------------|
| Generale                        | Show labels for this                                              | layer                              | •                  |           | <b>*</b>         |
| 😽 Stile                         | tichetta con abc QUAR                                             | TIF _                              |                    |           | 3 -              |
| (abc) Etichette                 | Testo/Contorne Lorem Ipsum                                        | ampione —                          |                    |           |                  |
| Campi                           | •                                                                 |                                    |                    |           |                  |
| 🧭 Suggerimenti                  | Lorem Ipsum                                                       |                                    |                    | • - 7     |                  |
| Azioni                          | abc Testo<br>+ab<br>< c Formattazione<br>abc Contorno             | <u>Stile di testo</u><br>Carattere | MS Shell Dlg 2     |           |                  |
| Diagrammi                       | <ul> <li>Sfondo</li> <li>Ombra</li> <li>Posizionamento</li> </ul> | Stile                              | Normal             |           |                  |
| Variabili                       | / Visualizzazione                                                 | Dimensione                         | 8,2500             |           |                  |
|                                 |                                                                   | Colore                             |                    |           |                  |
|                                 |                                                                   | Trasparenza                        | 0                  |           |                  |
|                                 | • •                                                               | Tipo maiuscolo                     | Nessun cambiamento |           |                  |
|                                 | Stile 🔹                                                           |                                    |                    | OK Cancel | Apply Help       |
|                                 |                                                                   |                                    |                    |           |                  |

No.

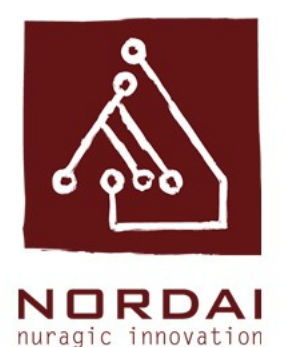

| 🦸 Proprietà vettore - ca_quartieri   Etichette |                             |                |                    |            |
|------------------------------------------------|-----------------------------|----------------|--------------------|------------|
| Generale                                       | Show labels for this layer  |                |                    | <b>*</b>   |
| 😽 Stile                                        | Etichetta con abc QUARTIERE |                |                    | 3          |
| abc Etichette                                  | Testo/Contorno campione     |                |                    |            |
| Campi                                          | Lorem Ipsum                 |                |                    |            |
| 🞸 Visualizzazione                              |                             |                |                    |            |
| 🧭 Suggerimenti                                 | Lorem Ipsum                 |                |                    |            |
| 😥 Azioni                                       | abc Testo                   | Stile di testo |                    |            |
| Join                                           | abc Contorno                | Carattere      | MS Shell Dlg 2     |            |
| Diagrammi                                      | Sfondo                      | Stile          | Normal             | • 🗣        |
| 🧃 Metadati                                     | Posizionamento              |                | U 🖶 s 🖶            | B 🖶 I 🖶    |
| 8 Variabili                                    | Visualizzazione             | Dimensione     | 8,2500             | ÷ 🗣 📗      |
|                                                |                             |                | Punti              | • 🗣        |
|                                                |                             | Colore         |                    | €,         |
|                                                |                             | Trasparenza    | 0                  | 0%         |
|                                                | (                           | Tipo maiuscolo | Nessun cambiamento |            |
|                                                | Stile 🔻                     |                | OK Cancel          | Apply Help |

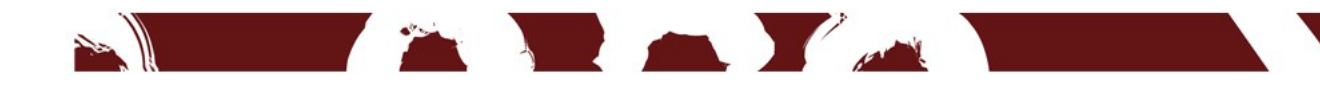

#### Ringraziamenti Team Nordai ;)

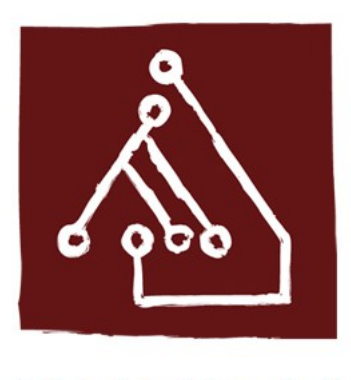

NORDAI nuragic innovation

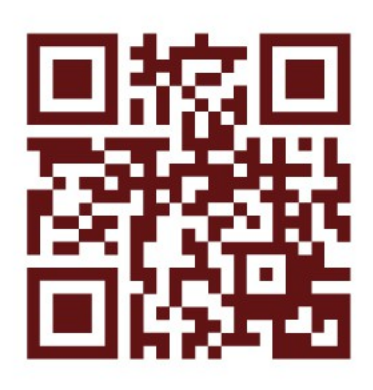

nordai.com

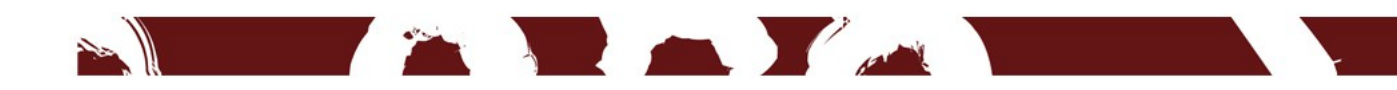